# Promocje pakietowe i wartościowe – definiowanie warunków

### promocji

Nowe rodzaje promocji są rozszerzeniem dotychczasowych promocji "cenowo/rabatowych". Dla odróżnienia poszczególnych rodzajów promocji – lista zdefiniowanych promocji została rozbudowana o kolumnę oraz filtr "Rodzaj promocji".

| ✓ Qaly zakes dat                                                                                                    |                                | Iowary           Image: wszystkie           Image: wybrany           Wybór towaru | wszystkie     wybrany     Wybór oddziałs//PS |         | fowary<br>(* wr<br>(* wr<br>(* wr<br>(* wr<br>(* wr<br>(* wr<br>(* wr<br>(* wr<br>(* wr<br>(* wr<br>(* wr<br>(* wr<br>(* wr<br>(* wr<br>(* wr<br>(* wr<br>(* wr)))))))))))))))))))))))))))))))))))) | za specjalną c<br>izystkie<br>/brany<br>Vybór towaru | enę       |            |            |            |           |            | 2 | Przegla |
|----------------------------------------------------------------------------------------------------|--------------------------------|-----------------------------------------------------------------------------------|----------------------------------------------|---------|----------------------------------------------------------------------------------------------------|------------------------------------------------------|-----------|------------|------------|------------|-----------|------------|---|---------|
| ✓ Wszystkie gktywne<br><u>Wyświet</u><br>Towa: <b>(wszystkie)</b><br>Oddział /PS: <b>(wszystkie)</b><br>Kontrahent: <b>(wszyszy)</b><br>Towar za tseciałna cene. <b>(w</b> | Rodzaj promocji<br>(wszystkie) | J                                                                                 |                                              |         |                                                                                                    |                                                      |           |            |            |            |           |            |   | Lege    |
| Lista promocii:                                                                                                    | 10.00                          |                                                                                   |                                              | lan     | in                                                                                                    |                                                      | 0         |            | history    | In         | Incasor   | hereit     |   |         |
| a Piodzaj promocji Printytet                                                                                                    | 2 CIM gng7nggnpnpngg           | Nazwa promocji<br>Cesu induvidualne dla KTH Broktdeli                             | of I                                         | Aktywna | Data rozp                                                                                                    | Data zako                                            | Beztermin | 2014 0E 24 | Uzytkowni. | Data mod   | Uzytkowni | Nie rączyc | ^ |         |
| cenomo/rabatoma                                                                                                    | 4 MCL-01                       | Dodatkowy upust od wartości trapsał                                               | koji                                         | 1       | -                                                                                                    |                                                      | 1         | 2015.06.08 | Admin      |            |           | -          |   |         |
| a shister is                                                                                                    | 6 P pakiet test 01             | Promocia pakietowa testowa (1                                                     | nep.                                         | 1       | 2018 04 01                                                                                                    | 2018.05.20                                           |           | 2018 04 03 | Admin      | 2018 04 03 | Admin     |            |   |         |
| DAKINGOWA                                                                                                    | 7 Prom test wart 01            | Promocia testowa - wartościowa 01                                                 |                                              | 1       | 2018.04.01                                                                                                    | 2018 04 20                                           |           | 2018 04 03 | Admin      |            |           |            |   |         |
| watościowa                                                                                                    |                                |                                                                                   | 100 C                                        | 10      | 2010.04.01                                                                                                    | 2010 05 20                                           |           | 2018 04 03 | Admin      | 2018 04 03 | ā dmin    |            |   |         |
| wartościowa wartościowa                                                                                                    | 8 P_wart_test_02               | Test promocji wartościowej - krocząci                                             | e rabaly                                     | ¥.      | 2018.04.01                                                                                                    | 2010.00.20                                           |           | 2010.04.05 |            | 2010.04.00 | Ciginal.  |            |   |         |

#### Promocje pakietowe

Definiowanie promocji (w ramach kreatora) zaczynamy teraz od ustalenia jej rodzaju.

Wybrany rodzaj determinuje sposób definiowania parametrów – więc raz wybranego rodzaju nie można zmienić.

Dlatego przed przejściem "Dalej" – iHurt wyświetla dodatkowy komunikat z prośbą o potwierdzenie (przykład na rys. obok)

| Bodzaj promocji:        | r pakietowa C wartościowa     |         |
|-------------------------|-------------------------------|---------|
| Nie łączyć z innymi pr  | omocjani                      |         |
| Symbol:                 | Nazwa                         |         |
| P_pakiet_test_01        | Promocja pakietowa testowa 01 |         |
| Opig:                   |                               |         |
| Testowanie definiowania | promocy pakietowych           | <u></u> |

| Potwierdz | zenie ×                                                                                                    |
|-----------|----------------------------------------------------------------------------------------------------|
| ?         | Wybrany rodzaj promocji jest na stałe przypisany do dodawanej promocji.<br>Nie można go zmienić po przejściu do następnego kroku ani podczas edycji.<br>Czy chcesz kontynuować ? |
|           | <u>Tak</u> <u>N</u> ie                                                                                                    |

**W drugim kroku** – podobnie ustalamy **listę punktów sprzedaży** w których dana promocja ma obowiązywać.

Pusta lista oznacza, że promocja będzie obowiązywać we wszystkich PS **W kroku trzecim – ustalamy warunki promocji pakietowej.** Mamy do dyspozycji dwa typy promocji

- 1. *"Specjalna cena"* czyli np. (przykład z obrazka) przy zakupie 5 paczek paluszków ich cena sprzedaży (wszystkich 5 paczek) będzie wynosić 0,99 PLN
- 2. "*Towar za specjalną cenę"* czyli np. (przykłady z obrazka)
  - przy zakupie 2 napojów "Rajski" trzeci napój (ten sam) za 0,95 PLN
  - przy zakupie 2 m3 styropianu pianka montażowa za specjalną cenę 1,95 PLN

| nfomacje podstavove   Oddzjaly Promocja pakietova warunki<br>Krok 3/3<br>Podzaj promocji Symbol towaru Kod krestkowy towaru Nazwa towaru Nazwa towaru za spc. cenę Towar<br>specjałna cena SSPR02 230000000142 Napój owoc. "Rajski" 11-pomarań 2<br>towar za specjałną c BIT001 Stytopien EPS 70 Pasada 2 BCB002 23000000036 Pianka montatowa "Szybki murarz" 500ml 1,95<br>towar za specjałną c BIT001 EPS 70 Pasada 2 BCB002 23000000036 Pianka montatowa "Szybki murarz" 500ml 1,95<br>Dodaj warunek promocji Ujsuń warunek promocji Eddruj warunek promocji                                                                                                    |                                                                                                    |                |                        |                                   |                     |                   |                            |                                     |                                        |                    |
|----------------------------------------------------------------------------------------------------|----------------------------------------------------------------------------------------------------|----------------|------------------------|-----------------------------------|---------------------|-------------------|----------------------------|-------------------------------------|----------------------------------------|--------------------|
| Krok 3/3         Rodzi promocji       Symbol towaru       Kod Kreskowy towaru       Nazwa towaru       Ilość w paślecie       specjałna speciałną comocji       Nazwa towaru za spc. cenę       Nazwa towaru za spc. cenę       Towar za spc. cenę       Towar za spc. denę       Towaru za spc. cenę       Towaru za spc. ceną       Towaru za spc. cenę       Towaru za spc. | nformacje podstawowe                                                                                                    | Oddzjały Promo | ocja pakietowa warunki |                                   |                     |                   |                            |                                     |                                        |                    |
| Rodzej promocji     Symbol towaru     Kod kreskowy towaru     Nazwa towaru     Iloći w     Cena     Symbol towaru za     Kod kreskowy     Nazwa towaru za spc. cenę     Towar za spc.jałna spc. ceną       towar za spccjałna cena     SSP002     41030002     Pałuzki "Dienkie" solone 100g     5     0.99     202000000142     Napój owoc. "Rajski" 11 - pomarań     0.95       towar za spccjałną c     BIT001     Stytopian EPS 70 Fasads     2     BCB002     280200000036     Pianka montażowa "Szybki muarz" 500mi     1,95       Dodaj warunek promocji     Litruń warunek promocji     Litruń warunek promocji     Edvij warunek promocji     Edvij warunek promocji     Edvij warunek promocji     Edvij warunek promocji     Edvij warunek promocji     Edvij warunek promocji     Edvij warunek promocji     Edvij warunek promocji     Edvij warunek promocji     Edvij warunek promocji     Edvij warunek promocji     Edvij warunek promocji                                                                                                    | Krok 3/3                                                                                                    |                |                        |                                   |                     |                   |                            |                                     |                                        |                    |
| towar za specjalną c     SNK057     2302000000142     Napći owoc. "Rajski" 11- pomarań     0,95       specjalną cena     SSP002     41030002     Pałuzski "Genkie" solone 100g     5     0,99       towar za specjalną c     BIT001     Stytopian EPS 70 Fatada     2     BCB002     230200000036     Planka montażowa "Szybki murarz" 500ml     1,95       Dodaj warunek promocji     Uzuń warunek promocji     Ed/tuj warunek promocji     Ed/tuj warunek promocji     Ed/tuj warunek promocji     Ed/tuj warunek promocji                                                                                                    | Rodzaj promociji                                                                                                    | Symbol towaru  | Kod kreskowy towaru    | Nazwa towaru                      | llość w<br>pakiecie | Cena<br>specjalna | Symbol towaru za spc. cenę | Kod kreskowy<br>towaru za spc. cenę | Nazwa towaru za spc. cenę              | Towar<br>specjalny |
| specjalna cena     SSP002     41030002     Pałuszki "Cienkie" solone 100g     5     0.99         towar za specjalną c     BIT001     Stytopian EPS 70 Patada     2     BCB002     250200000036     Pianka monitatowa "Szybki muzarz" 500ml     1.99       Dodaj warunek promocji     Usuń warunek promocji     Edytuj warunek promocji     Edytuj warunek promocji     Edytuj warunek promocji     Edytuj warunek promocji                                                                                                    | towar za specjalną c                                                                                                    | SNK057         | 290200000142           | Napój owoc. "Rajski" 11 - pomarań | 1                   | 2                 | SNK057                     | 290200000142                        | Napój owoc. "Rajski" 11 - pomarań      | 0,9                |
| towar za specjalną c  BIT001   Stytopian EPS 70 Fasada 2  BCB002  290200000036  Pianka montażowa "Szybki muzerz" 500ml 1,95                                                                                                    | specjalna cena                                                                                                    | SSP002         | 41030002               | Paluszki "Cienkie" solone 100g    |                     | 5 0,99            | 8                          |                                     |                                        |                    |
| Ωodaj warunek promocij ∐suń warunek promocij Ed∧tuj warunek promocij                                                                                                    | And the second second sec | BIT001         |                        | Styropian EPS 70 Fasada           | 1                   | 2                 | BCB002                     | 290200000036                        | Pianka montażowa "Szybki murarz" 500ml | 1.9                |
| Dodaj warunek promociji Ujsuń warunek promociji Edytuj warunek promociji                                                                                                    | towar za specjaną c                                                                                                    | (MILLOW)       |                        |                                   |                     |                   |                            |                                     |                                        |                    |
|                                                                                                    | (rowar za specjainą c                                                                                                    | (in our        |                        |                                   |                     |                   |                            |                                     |                                        |                    |

Poniżej na obrazkach przykłady ustalania warunków promocji

| 🛐 iSH (BAZA DEMO) Admin - Kreator promocji                | -                |              | ×          |
|-----------------------------------------------------------|------------------|--------------|------------|
| Informacje podstawowe Oddzjały Promocja pakietowa warunki |                  |              |            |
| Krok 2/3                                                  |                  |              |            |
| 🛱 Nazwa                                                   |                  |              |            |
|                                                           |                  |              |            |
|                                                           |                  |              |            |
|                                                           |                  |              |            |
|                                                           |                  |              |            |
|                                                           |                  |              |            |
|                                                           |                  |              |            |
| Wybierz oddziały/PS                                       |                  | <u>D</u> ale | ei         |
|                                                           |                  | 1 .          |            |
|                                                           | X <u>A</u> nuluj |              | <u>o</u> k |

| -                                                                                                    |                                                                                                 |      |
|----------------------------------------------------------------------------------------------------|-------------------------------------------------------------------------------------------------|------|
| 3 odzaj promocji: tov                                                                                 | var za specjalną cenę 📃 💌                                                                       |      |
| I owar objęty promo                                                                                   | icią:                                                                                           |      |
| Symbol:                                                                                               | Nazwa towaru:                                                                                   |      |
| BIT001                                                                                                | Styropian EPS 70 Fasada                                                                         | \$   |
| Elekt działania:<br>Specjalna cena: 0,<br>Towar za specjałr                                           | 00<br>Na certe                                                                                  |      |
| Elekt działania.<br>Specjalna cena: 0,<br>Towar za specjaln<br>Symbol<br>BCB002                       | 00<br>Naj cene<br>Nazwa towaru:                                                                 | - 61 |
| Efekt działania:<br>Specjalna cena: 0,<br>Towar za specjaln<br>Symbol:<br>BCB002                      | 00<br>Naj cene.<br>Nazwa towaru:<br>Pkanka montazowa 15 zybki murarzil 500ml                    | •    |
| Efekt dziakania:<br>Specjalna cena: 0<br>Towar za specjalr<br>Symbol<br>(BC8002<br>Cena towaru za spe | 00<br>Naj cene.<br>Nazwa towaru:<br>Planka montazowa "Szybki murazz" 500m<br>cialną cenę: [1,95 | - 9  |

Jak widać – w ramach jednej promocji można zdefiniować wiele "warunków" – np. "do filiżanek dzbanuszek za 1 gr", "kupując zestaw 12 talerzy – specjalna cena", itd.

bez konieczności definiowania odrębnych promocji (jeżeli tylko te promocje mają obowiązywać w jednym czasie i w tej samej liście PS)

#### Promocje wartościowe

W pierwszym kroku kreatora – ustawiamy "Rodzaj promocji" na <wartościowa> W drugim kroku ustalamy listę PS w jakich ma obowiązywać (czyli jak zwykle)

#### W kroku trzecim – ustalamy warunki promocji wartościowej

Mamy do dyspozycji dwa typy (rodzaje) promocji

- "Towar za specjalną cenę" czyli np. (przykład z obrazka)
  - "przy zakupach za kwotę co najmniej 100 zł "Wkrętak ph1" za 3zł

|                |           | •               |                  | •              |      | -          |   |          |
|----------------|-----------|-----------------|------------------|----------------|------|------------|---|----------|
| isi            | l (dem    | no) Admin -     | Promocja wart    | ościowa szczeg | óły  | -          |   | ×        |
| <u>R</u> odzaj | promo     | cji: towar za : | specjalną cenę   | -              |      |            |   |          |
| <u>Wymag</u>   | gana w    | artość: 100,0   | 0                |                |      |            |   |          |
| Efekt          | działar   | nia:            |                  |                |      |            |   |          |
| Upust(         | (%): 0,0  | 00              |                  |                |      |            |   |          |
| Tow            | var za sj | pecjalną cene   | e:               |                |      |            |   |          |
| Sym            | bol:      |                 | Nazwa tow        | aru:           |      |            |   |          |
| 103            | }         |                 | WKRETAK          | ph1 x 80mm sup | reme |            |   | <b>*</b> |
| Jedr           | nostka    | ewidencyjna:    |                  |                |      |            |   |          |
| sztu           | ıka       |                 |                  |                |      |            |   |          |
| Cen            | aíbrutto  | ) towaru za s   | oecialna cene: [ | 3,00           |      |            |   |          |
|                |           | · · · · · ·     |                  | ·              |      |            |   |          |
| Towa           | ry wykl   | uczone z pror   | nocii:           |                |      |            |   |          |
| _₩yb           | oór klasj | y towaru        | Wybór            | towarów:       |      |            |   |          |
| Klas           | sa        | Wybór klas      | y Wyb            | ór towarów     |      |            |   |          |
|                |           |                 |                  |                |      |            |   |          |
| Nazw           | a klasy   | towrów wyklu    | iczonych:        |                |      |            |   |          |
|                |           |                 |                  |                |      |            |   |          |
|                |           |                 |                  |                |      |            |   |          |
|                |           |                 |                  |                |      | 🗙 Anului 🛛 | 1 | DK L     |

 "Rabat" – czyli np. (przykład z obrazka) wartości zakupu powyżej 100zł na zakupione produkty będzie udzielony rabat 5%

| 🔝 iSH (demo) Admin - Promocja wartościowa szczegóły                                                                                                    | - | $\times$ |
|----------------------------------------------------------------------------------------------------|---|----------|
| <u>R</u> odzaj promocji: [rabat                                                                                                    |   |          |
| Wymagana wartość: 100,00                                                                                                    |   |          |
| Efekt działania:                                                                                                    |   |          |
| Upust(%): 5,00                                                                                                    |   |          |
| Towar za specjalną cene:                                                                                                    |   |          |
| Symbol: Nazwa towaru:                                                                                                    |   |          |
|                                                                                                    |   |          |
|                                                                                                    |   | •        |
| Jednostka ewidencyjna:                                                                                                    |   | <b>*</b> |
| Jednostka ewidencyjna:                                                                                                    |   | 9        |
| Jednostka ewidencyjna:<br>Cena(brutto) towaru za specjalną cenę: 0,00                                                                                                    |   | 9        |
| Jednostka ewidencyjna:<br>Cena(brutto) towaru za specjalną cenę: 0,00                                                                                                    |   | 9        |
|                                                                                                    |   | <br>9    |
|                                                                                                    |   | <br>]    |
| Jednostka ewidencyjna:       Cena(brutto) towaru za specjalną cenę:       O.00   Towary wykluczone z promocji:        Wybór klasy towaru       Klasa     Wybór klasy   Wybór towarów                                                                  |   | <br>9    |
| Jednostka ewidencyjna:       Cena(brutto) towaru za specjalną cenę:       0.00   Towary wykluczone z promocji:        Wybór klasy towaru       Klasa       Wybór klasy       Wybór towarów       Wybór towarów       Nazwa klasy towrów wykluczonych: |   | <br>9    |
| Lednostka ewidencyjna:<br>Cena(brutto) towaru za specjalną cenę: 0,00<br>Towary wykluczone z promocji:<br>Wybór klasy towaru<br>Klasa Wybór klasy<br>Wybór towarów<br>Wybór towarów<br>Wybór towarów                                                  |   | <br>] 👰  |
| Lednostka ewidencyjna:<br>Cena(brutto) towaru za specjalną cenę: 0.00<br>Towary wykluczone z promocji:<br>Wybór klasy towaru<br>Klasa Wybór klasy<br>Nazwa klasy towrów wykluczonych:                                                                 |   | <br>9    |

W każdym z przypadków możemy ustalić *"klasę towarów wykluczonych z promocji"*, czyli klasę towarów które nie będą liczone do wartości paragonu (np. "Wyroby tytoniowe i napoje" jeżeli w sklepie odzieżowym ktoś przy kasie by tym handlował)

## Użycie promocji w trakcie sprzedaży detalicznej

W trakcie dodawania towarów do paragonu w oknie paragonu wyświetlają się możliwe do zastosowania promocje w zależności od dodanych produktów.

| Symb  | Rodzaj promocji | Nazwa promocji    | Wymagan | Wartość p | Symbo  | Nazwa towaru  | llość | lloś | A        | Towar do | Towar do    | Towardo | Pn |
|-------|-----------------|-------------------|---------|-----------|--------|---------------|-------|------|----------|----------|-------------|---------|----|
| wato  | wartościowa     | promocja warto    | 100,00  | 216,00    |        |               |       |      |          |          |             |         | Ra |
| warto | wartościowa     | promocja warto    | 100,00  | 216,00    |        |               |       |      |          | 103      | WKRETA      | 3,00    | To |
| 11    | pakietowa       | 3szt lepsza cena  |         |           | BIT001 | Styropian EPS |       | - 4  |          | BCB002   | Pianka mo   | 1,95    | To |
|       | parabitina      | over oppoed corra |         |           | 011001 | owopan cro    | -     |      | <u> </u> | 000002   | T IONO IIIV | 1,00    |    |
|       |                 |                   |         |           |        |               |       |      |          |          |             |         |    |
|       |                 |                   |         |           |        |               |       |      |          |          |             |         |    |
|       |                 |                   |         |           |        |               |       |      |          |          |             |         |    |

W przypadku promocji pakietowych i wartościowych skutkujących sprzedażą towarów - "towar za specjalną cenę" powinny być skanowane towary promowane. Towar będący "promocją" zostanie dodany automatycznie przy zatwierdzaniu paragonu.

| Fielden                                                                                                    |                                                                                                    |                                                                                                    |
|----------------------------------------------------------------------------------------------------|----------------------------------------------------------------------------------------------------|----------------------------------------------------------------------------------------------------|
| 🛐 iSH (demo) Admin - Sprzedaż detaliczna                                                                                                    |                                                                                                    | - 🗆 X                                                                                                    |
| Import pozycji z koszyka towarów Narzędzia                                                                                                    |                                                                                                    |                                                                                                    |
| Yusuń Zdytuj Podaj Otwieraj okno towarów                                                                                                    | Upust do pagagonu 🛛 Opagowania 🏾 🎦 Usuń wg. kodu 🔤 pa                                                                                                    | prawdź cenę 🕼 Zamknij                                                                                                    |
| 1. Pozvcie paragonu                                                                                                    |                                                                                                    |                                                                                                    |
| Lp. Symbol Nazwa towaru                                                                                                    | Jedn. Ilość dysponow Ilość Cena Ra                                                                                                    | abat [3] Cena z up., Kwota brutto Marta [3] Symbol promociji Akovza we wedi VAT [3] Wyłaczaj., Zaznaczona Status                                                                                                    |
| 1 BIT001 Styropian EPS 70 Fasada                                                                                                    | opak. 4 4 54,00                                                                                                    | 0.00 54.00 216.00 11.17 23%                                                                                                    |
|                                                                                                    |                                                                                                    |                                                                                                    |
| OTWARTY PARAGON Mata watora kwotowo<br>Nazwa towatu<br>Styropian EPS 70 Fasada                                                                                                    | x 19,61 procentowo: 11,17 %                                                                                                    | lo/:: Cera jedrostiowa<br>4 54,00                                                                                                    |
| OTWARTY PARAGON Marza wastona kwetowo<br>Nazwa towaru<br>Styropian EPS 70 Fasada<br>Konta do zapłaty. Jość                                                                                                    | x 19,61 procertowa: 11,17 %                                                                                                    | Ponoje                                                                                                    |
| OTWARTY PARAGON Matta watora kwotowo<br>Nazwa towatu<br>Styropian EPS 70 Fasada<br>Konta do zapłaty                                                                                                    | x 19,61 procentowo: 11,17 X<br>Wystern fakture do                                                                                                    | Pionocje         4         54,00           Pionocje         54,00           Pisymb Rodzej promocji [Nazwa promocji [Wijmagan] Wlatość p Symbo [Nazwa towaru [Bość] [Bość] [Bość] [Bość]         1                                                                                                    |
| OTWARTY PARAGON Marza watona kwotowo<br>Nawa towaru<br>Styropian EPS 70 Fasada<br>Kwota da zachaty<br>216 000                                                                                                    | 19,61 procertowo 11,17 X     Wystew lakture do     Copenset alon     Copenset alon                                                                                                    | Ponocje<br>Ponocje<br>Marve promocji Nazve pomocji Vivjenagan., Watość p., Symbo., Nazve towaru Bość., Boć., A., Towar do., Towar do., T                                                                                                    |
| OTWARTY PARAGON Matta watora kwotowo<br>Natwa towatu<br>Styropian EPS 70 Fasada<br>roota do zapłaty<br>216,000 rod teado                                                                                                    | x 19,61 procentowo: 11,17 %<br>Worker failure do<br>orderriego paragrau<br>Speakt ann<br>Ni hally Pagloot<br>Ni hally Pagloot                                                                                                    | Pomocje         Cera jedrosti ova           Pomocje         4           Statu         54,00           Statu         1066:           Statu         1066:           Statu         1066:           Statu         1066:           Statu         1000:           Statu         1000:           Statu         1000:           Statu         1000:           Statu         1000:           Statu         1000:           Statu         1000:           Statu         1000:           Statu         1000:           Statu         1000:                                                                                                    |
| OTWARTY PARAGON Maza wazona kwotowo<br>Nawa towau:<br>Styropian EPS 70 Fasada<br>Kwota do zachay:<br>216,000 Kod kwatowa                                                                                                    | x 19,61 procentowo 11,17 X<br>Viriator lature do<br>contrings biogenu<br>ym<br>Serix Nitady Payloo<br>Nitady Payloo                                                                                                    | Indef:         Cerra pedrostilowa           4         54,00           5         54,00           5         5           1000,00         25,000           1000,00         2100,00           1000,00         216,00           1000,00         216,00           1000,00         216,00           1000,00         216,00           1000,00         216,00           1000,00         216,00           1000,00         216,00           1000,00         216,00           1000,00         216,00           1000,00         216,00           1000,00         216,00           1000,00         216,00           1000,00         216,00           1000,00         216,00           1000,00         216,00           1000,00         216,00           1000,00         216,00           1000,00         216,00           1000,00         216,00           1000,00         216,00           1000,00         216,00           1000,00         216,00           1000,00         216,00           1000,00         216,00                                                                                                    |
| OTWARTY PARAGON Meta watona kwotowo<br>Naewa tomotu<br>Styropian EPS 70 Fasada<br>fonda do zagraty<br>216,000 foto<br>tod based<br>Divide a presti:                                                                                                    | x 19,61 procertowa 11,17 %                                                                                                    | Pronocje         Cena jednosti ovaz           Pronocje         4           54,000           Symbol. Rodzá joronocji Nazwa pronocji Vulymagan. Watolć p Symbol. Nazwa towaru Ilolć. Iloli. A., Towar do Towar do Towar                                                                                                    |
| OTWARTY PARAGON Marta watona kwotowo<br>Newa towanu<br>Styropian EPS 70 Fasada<br>Emota do zapłały. Iość<br>2166,000<br>@twórz tradkode Parka                                                                                                    | x 19,61 procentowo: 11,17 X<br>Wintow falang do<br>contempor panagaru<br>Magagyru<br>Magagyru | Iodé: Cerra pedocitiones<br>Pronocje<br>Pronocje |
| Alexe lowards<br>Naeve lowards<br>Styropian EPS 70 Fasada<br>Evota do zapłaty<br>216,000<br>Dividz tradidek<br>Pode ubaty<br>Pode ubaty                                                                                                    | x 19,61 procertowa 11,17 ½<br>Wystow fakture do<br>ostaringo paragoru<br>Spownić stan<br>Magagyr. Grupe perv<br>Miga wi detalicano<br>kt. Forme a detalication                                                                                                    | Iolé: Crna jedrositiones     4     54,00     5     70 Symbe Rockaj promocji Name promocji Vvjmagan. Vvjatoljć p. Symbe Name tomaru Itolć. Itol. A. Towar do. Towar do. Towar do.     1000     1000     1000     1000     1000     1000     1000     1000     1000     1000     1000     1000     1000     1000     1000     1000     1000     1000     1000     1000     1000     1000     1000     1000     1000     1000     1000     1000     1000     1000     1000     1000     1000     1000     1000     1000     1000     1000     1000     1000     1000     1000     1000     1000     1000     1000     1000     1000     1000     1000     1000     1000     1000     1000     1000     1000     1000     1000     1000     1000     1000     1000     1000     1000     1000     1000     1000     1000     1000     1000     1000     1000     1000     1000     1000     1000     1000     1000     1000     1000     1000     1000     1000     1000     1000     1000     1000     1000     1000     1000     1000     1000     1000     1000     1000     1000     1000     1000     1000     1000     1000     1000     1000     1000     1000     1000     1000     1000     1000     1000     1000     1000     1000     1000     1000     1000     1000     1000     1000     1000     1000     1000     1000     1000     1000     1000     1000     1000     1000     1000     1000     1000     1000     1000     1000     1000     1000     1000     1000     1000     1000     1000     1000     1000     1000     1000     1000     1000     1000     1000     1000     1000     1000     1000     1000     1000     1000     1000     1000     1000     1000     1000     1000     1000     1000     1000     1000     1000     1000     1000     1000     1000     1000     1000     1000     1000     1000     1000     1000     1000     1000     1000     1000     1000     1000     1000     1000     1000     1000     1000     1000     1000     1000     1000     1000     1000     1000     1000     1000     1000     1000     1000     1000     1000     1000     1000     1000                                                                                                    |
| OTWARTY PARAGON Meza watora kwotowo<br>Nazwa towatu<br>Styropian EPS 70 Fasada<br>Pode<br>216,000<br>Colored to zapłay.<br>Detwicz szałady<br>Detwicz szałady<br>Pode<br>Nazwa towatu<br>Styropian EPS 70 Fasada<br>Pode<br>State Regionu<br>Tyto z<br>Stotk Regionu<br>Charlo constru | 19,61 procentowa 11,17 %      Voistan failure do     contract failure do     contract fail     Grand and     Ki kally Pagback      Magazyn     Grand part      Magazyn     Contract fail     Contract failure     Magazyn     Contract failure     Magazyn     Contract failure     Contract failure     Contract     Contract failure     Contract failure     Contract     Contract failure     Contract failure     Contract     Cont                                                                                                    |                                                                                                    |

Po zeskanowaniu towarów przy próbie zatwierdzenia paragonu wyświetli się okno z możliwościami zastosowanych promocji, w którym można zmodyfikować ilość pakietów promocyjnych – tylko zmniejszenie niż zaproponowana ilość, lub włączyć/wyłączyć zastosowanie wybranej promocji

| Promocje  |             |            |              |              |             |           |           |           |              |                  |       |          |           |            |           |          |            |       |                |
|-----------|-------------|------------|--------------|--------------|-------------|-----------|-----------|-----------|--------------|------------------|-------|----------|-----------|------------|-----------|----------|------------|-------|----------------|
| Rodzaj pr | Symbol pr   | Nazwa pr   | Rabat        | Towar pro    | . Specjalna | . Wymagan | Wartość p | Symbol to | Nazwa towaru | llość w pakiecie | llość | Zastosuj | Liczba pa | Max. liczb | Nie łączy | Towar do | Towar do   | . T ^ | Zmień liczbę   |
| pakietowa | 11          | 3szt lepsz |              | $\checkmark$ |             |           |           | BIT001    | Styropian E  | 1                | 2     | 4        | 2         | 2          |           | BCB002   | Pianka mo. |       | pakletow       |
| wartościo | wartościowa | promocia   | $\checkmark$ |              |             | 100.00    | 216.00    |           |              |                  |       | 1        |           |            |           |          |            |       | 7              |
| wartościo | wartościowa | promocia   |              | <b>√</b>     |             | 100.00    | 216.00    |           |              |                  |       | · ·      |           |            |           | 103      | WKRETA.    |       | 2.azhacz/ouzha |
|           |             |            |              |              |             |           |           |           |              |                  |       |          |           |            |           |          |            |       |                |
|           |             |            |              |              |             |           |           |           |              |                  |       |          |           |            |           |          |            |       |                |
|           |             |            |              |              |             |           |           |           |              |                  |       |          |           |            |           |          |            |       |                |

Zatwierdzenie okna spowoduje dodanie towarów, które występują w użytych promocjach, gdzie zastosowanie ma "towar za specjalną cenę".

W przykładzie poniżej:

- została dodana "Pianka montażowa" 2 szt po 1,95zł klient zakupił 4szt "Styropian fasadowy" /promocja pakietowa/
- Został dodany "Wkrętak ph1" po 3 zł wartość paragonu przekroczyła 100zł /promocja wartościowa/
- Na "Styropian fasadowy" udzielono 5% rabatu wartość paragonu przekroczyła 100zł / promocja wartościowa/

| 🔄 iSH (demo) Adr         | min - Sprzedaż detaliczna             |                                |                                   |                   |               |                                     |                                    |                     |                    |              |            |               |                     | o x                             |
|--------------------------|---------------------------------------|--------------------------------|-----------------------------------|-------------------|---------------|-------------------------------------|------------------------------------|---------------------|--------------------|--------------|------------|---------------|---------------------|---------------------------------|
| Import pozycji z ko      | oszyka towarów Narzędzia              |                                |                                   |                   |               |                                     |                                    |                     |                    |              |            |               |                     |                                 |
| 🎽 Usuń 🛛                 | Z Edytuj 👚 Dodaj 🔽 Otwie<br>okno      | towarów Upust                  | do pagagonu   Opa <u>k</u> owania | 🖌 🎦 Usuń wg. kod. | Sprawdź cenę  | ,                                   |                                    |                     |                    |              |            |               |                     | 🟮 Zamkr                         |
| 1. Pozycje paragonu      | 1                                     |                                |                                   |                   |               |                                     |                                    |                     |                    |              |            |               |                     |                                 |
| 🖽 Lp. Symbol             | Nazwa towaru                          | Jedn.                          | llość dysponow Ilość              | Cena              | Rabat [%] Ce  | ena z up Kwota brutto               | Marża [%]                          | Symbol promocji     | Akcyza wyr. węg    | i. VAT [%]   | Wyłączaj   | Zaznaczona    | Status              |                                 |
| 1 BIT001                 | Styropian EPS 70 Fasada               | opak.                          | 4                                 | 4 54,             | .00 5,00      | 51,30 205,20                        | 6,49                               |                     |                    | 23%          |            |               |                     |                                 |
| 2 BCB002                 | Pianka montażowa "Szybki murarz" 5    | 500ml szt                      | 2                                 | 2 1,              | .95 0,00      | 1,95 3,90                           | -972,56                            |                     |                    | 23%          |            |               |                     |                                 |
| 3 103                    | WKRETAK ph1 x 80mm supreme            | sztu                           | 1                                 | 1 3,              | 00,0 00,0     | 3,00 3,00                           | -133,61                            |                     |                    | 23%          |            |               | В                   |                                 |
|                          |                                       |                                |                                   |                   |               |                                     |                                    |                     |                    |              |            |               |                     |                                 |
| OTWARTY<br>Nazwa towaru: | Y PARAGON Marza ważona                | kwotowa:                       | procentowo:                       |                   |               |                                     |                                    |                     |                    |              |            | llość:        | Cena ied            | nostkowa:                       |
| Styropian                | 1 EPS 70 Fasada                       |                                |                                   |                   |               |                                     |                                    |                     |                    |              |            |               | 4                   | 54,0                            |
| Kwota do zapłaty:        | lje                                   | ość:                           |                                   |                   | P             | romocje                             |                                    |                     |                    |              |            |               |                     |                                 |
|                          |                                       |                                | 1 Wystaw fal                      | ture do Ea        | ayback.       | Symb Rodzaj promocji                | Nazwa promocji                     | Wymagan Warto       | sść p Symbo N      | lazwa towaru | Ilość Iloś | A Towar do    | Towar do To         | war do Pro                      |
|                          | <b>717 10</b>                         |                                | ostatniego p                      | aragonu Sprawd    | lź stan karty | warto wartościowa                   | promocja warto                     | 100,00              | 216,00             |              |            | V             |                     | Rabak                           |
|                          | <b>414,10</b>                         | od kreskowy:                   | Seria:                            | Nr karty F        | Payback:      | warto wartościowa<br>11 pakietowa   | promocja warto<br>3szt lepsza cena | 100,00              | 216,00<br>BIT001 S |              | 2          | 103<br>BCB002 | WKRETA<br>Pianka mo | 3.00 Towar<br>1.95 Towar        |
|                          | Qtwórz szufladę R                     | lejestr: Mag<br>PAR ▼ MG       | azyn: Grupa gen:                  | •                 |               |                                     |                                    |                     |                    |              |            |               |                     |                                 |
|                          | · · · · · · · · · · · · · · · · · · · | <ul> <li>Tylko akt.</li> </ul> | F 1. (*                           |                   | <             |                                     |                                    |                     |                    |              |            |               |                     | >                               |
| Podp. rabaţu:            | OSOB Odbiór osob                      | isty                           | gotówka                           | *                 | F<br>1        | Promocja<br>Towar promocyjny: BCB00 | 12 - Pianka montażow               | a "Szybki murarz" 5 | 00ml za: 1,95 PLN. |              |            |               |                     |                                 |
| 2. Informacie zwiaza     | ane z paragonem                       |                                |                                   |                   |               |                                     |                                    |                     |                    |              |            |               |                     |                                 |
| 🖽 Тур                    | Obowią Rodzaj inform                  | . Nazwa                        |                                   |                   |               |                                     |                                    |                     |                    |              |            |               |                     | <ul> <li>Ustaw warto</li> </ul> |
| kierowca                 | słownik                               |                                |                                   |                   |               |                                     |                                    |                     |                    |              |            |               |                     | /Usuń                           |
| odlechość                | liczba                                | 1                              |                                   |                   |               |                                     |                                    |                     |                    |              |            |               |                     |                                 |

| 📰 iSH (BAZA DEMO) Admin - Kreator promocji  |                                   | - |  | × |
|---------------------------------------------|-----------------------------------|---|--|---|
| Informacje podstawowe                       |                                   |   |  |   |
| Krok 1/3                                    |                                   |   |  |   |
| <u>R</u> odzaj promocji:                    |                                   |   |  |   |
| C cenowo/rabatowa C pakietowa 📀 wartościowa |                                   |   |  |   |
| ☐ Nie łączyć z innymi promocjami            |                                   |   |  |   |
| Symbo <u>l</u> :                            | Nazwa:                            |   |  |   |
| Prom_test_wart_01                           | Promocja testowa - wartościowa 01 |   |  |   |
| Opi <u>s</u> :                              |                                   |   |  |   |
| Test promocji typu "wartość"                |                                   |   |  | ^ |
|                                             |                                   |   |  |   |
|                                             |                                   |   |  |   |
|                                             |                                   |   |  |   |
| Data abawian                                |                                   |   |  | ~ |
| ✓ Aktywna Dala obowiąz,<br>Beztern          | pinowa                            |   |  |   |
| 0.4 2019.0/                                 |                                   |   |  |   |
| 00. [2018.04                                |                                   |   |  |   |